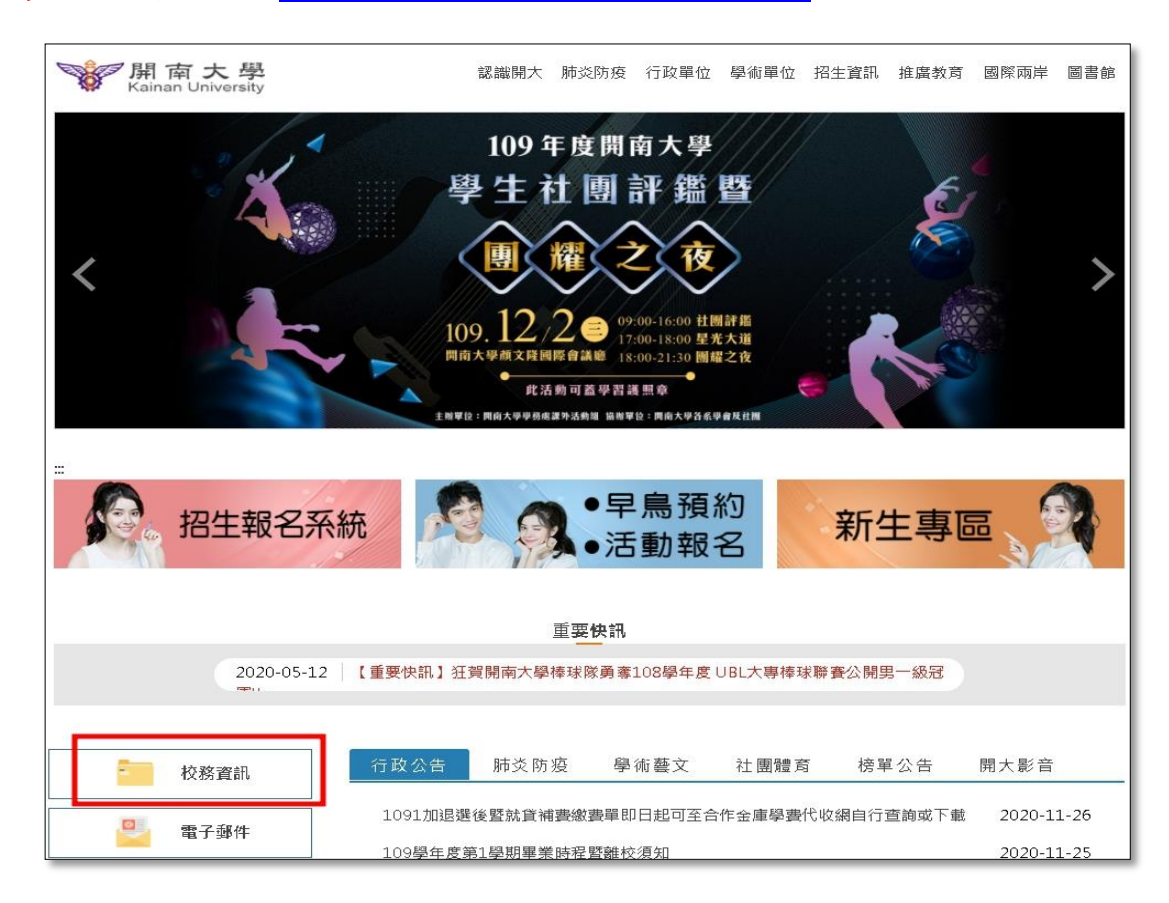

## 步驟1:學校首頁 https://www.knu.edu.tw/app/home.php →點選校務資訊

步驟 2: 點選校務行政資訊系統

## http://portal.knu.edu.tw/KNUE2/index.aspx ( IE 開啟)

|                                                               | 新南大學<br>Kainan University<br>承辦單位:進修及:                          |                                                                |
|---------------------------------------------------------------|-----------------------------------------------------------------|----------------------------------------------------------------|
|                                                               |                                                                 |                                                                |
| 教務相關                                                          | 學務相關                                                            | 總務相關                                                           |
| <ul> <li>校務行政資訊系統(學生資<br/>訊系統、教師資訊系統)<br/>(IE10以下)</li> </ul> | •學生請假系統、 E 關懷<br>系統、獎懲操行管理系<br>統                                | <ul><li> ・線上報修系統 </li><li> 註冊帳↓出納 </li><li> 查詢列印繳費單 </li></ul> |
| <u>■ 校務行政資訊系統</u><br>( <u>Chrome、Firefox及其他瀏</u><br>覽器)       | <ul> <li>就學貸款、就學優待減</li> <li>免系統</li> <li>住宿申請、導師輔導評</li> </ul> |                                                                |
| • 課程查詢系統(IE10 以下)<br>• 快刀論文比對系統                               | <ul><li>鑑系統</li><li>導師輔導關懷系統(除舊</li></ul>                       |                                                                |
|                                                               | 版比外皆可使用)<br>• 命心御梦該帝關 <del>頗多纮</del>                            |                                                                |

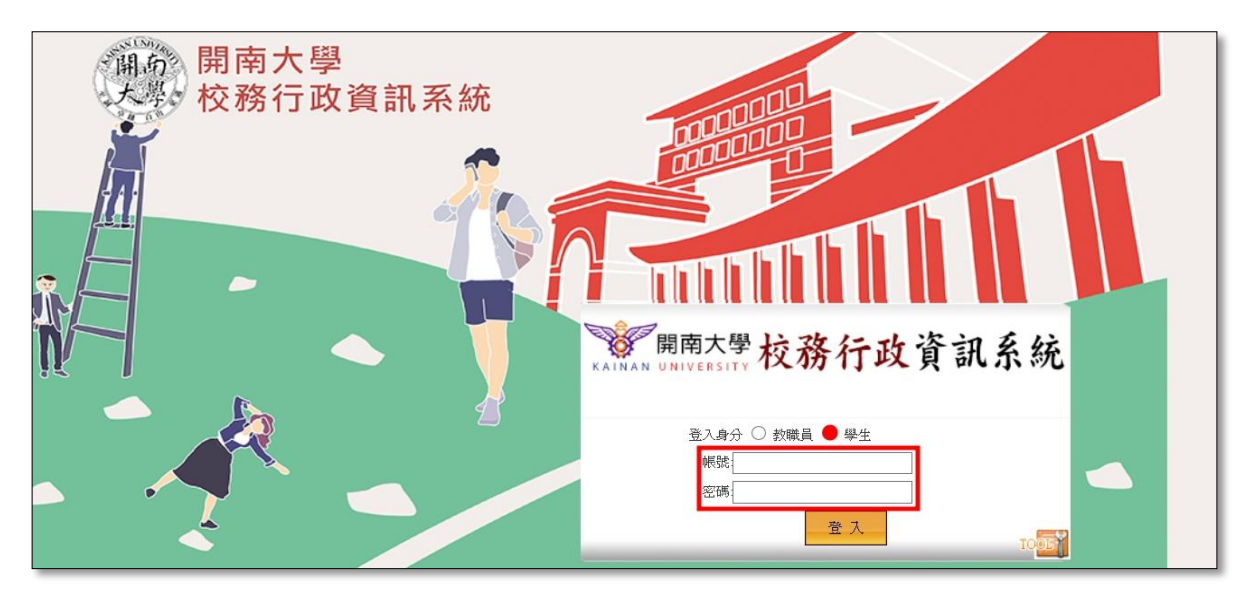

步驟3:點選學生身分,輸入帳號(學號)、密碼(預設為身份證後6碼),按登入

步驟4:點選教務系統

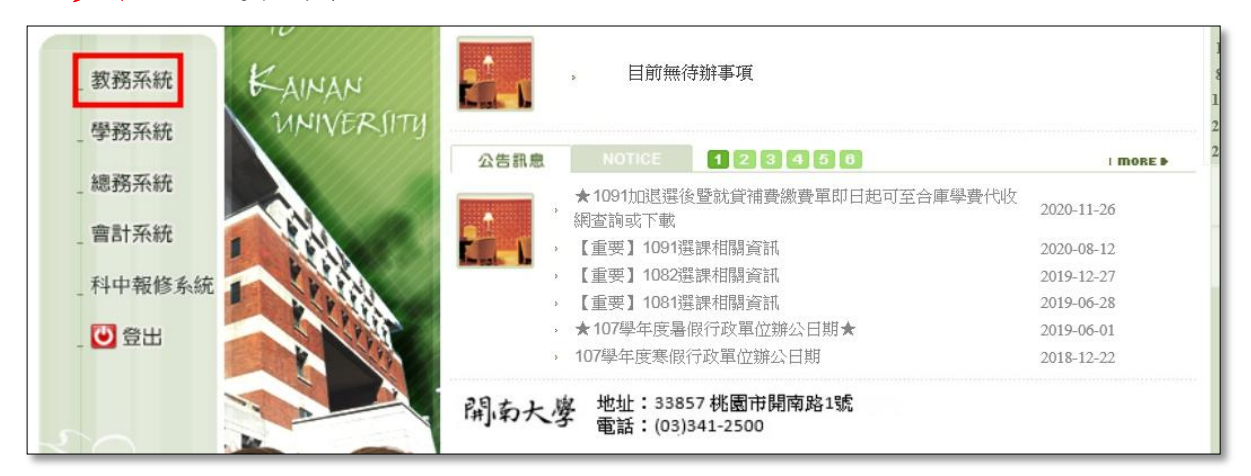

## 步驟 5: 點選註冊帳系統→維護作業→查詢繳費狀況 →選擇列印項目→列印選取

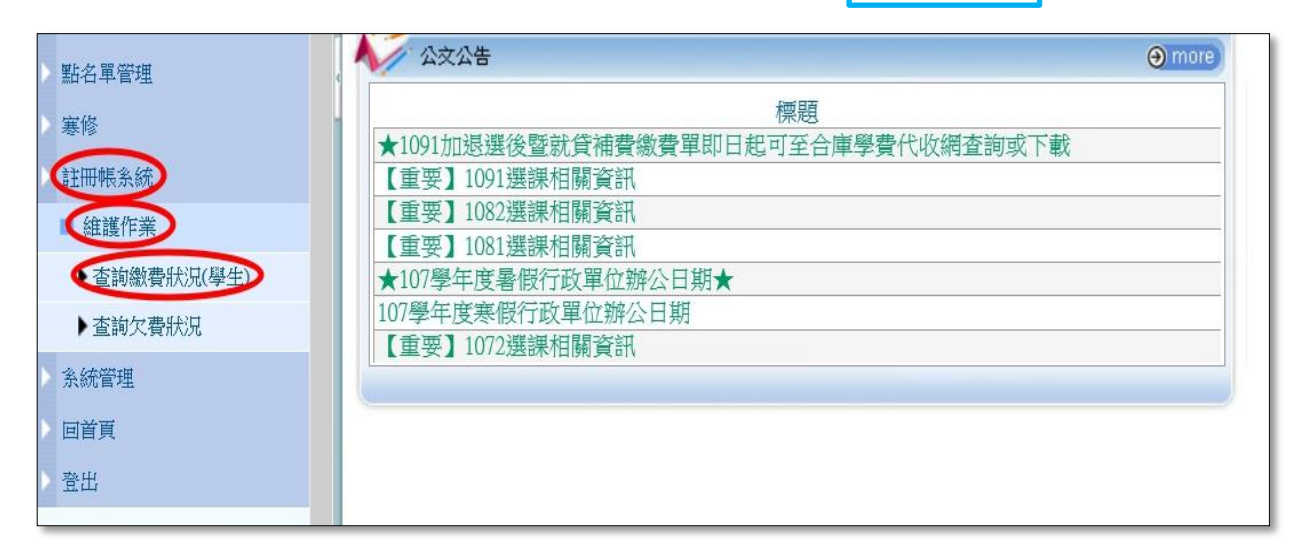